# 適性學習彈性學分課程 (微學分 / 自主學習/跨領域學習學分) 申請抵免系統指南

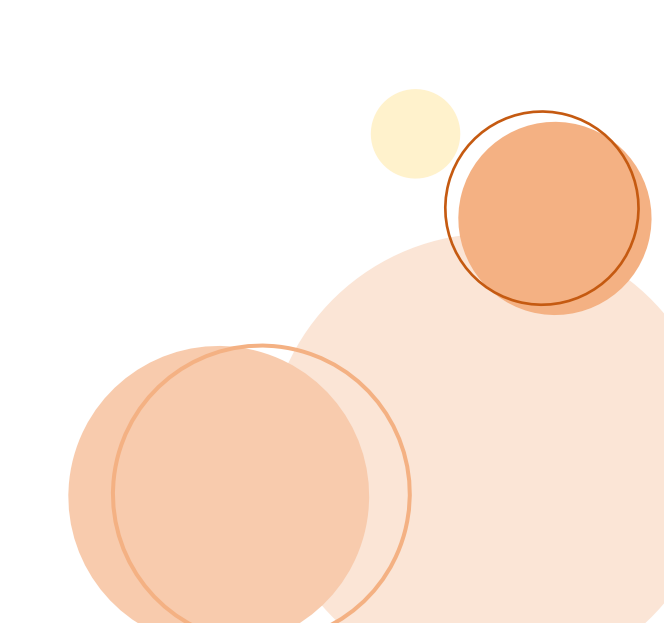

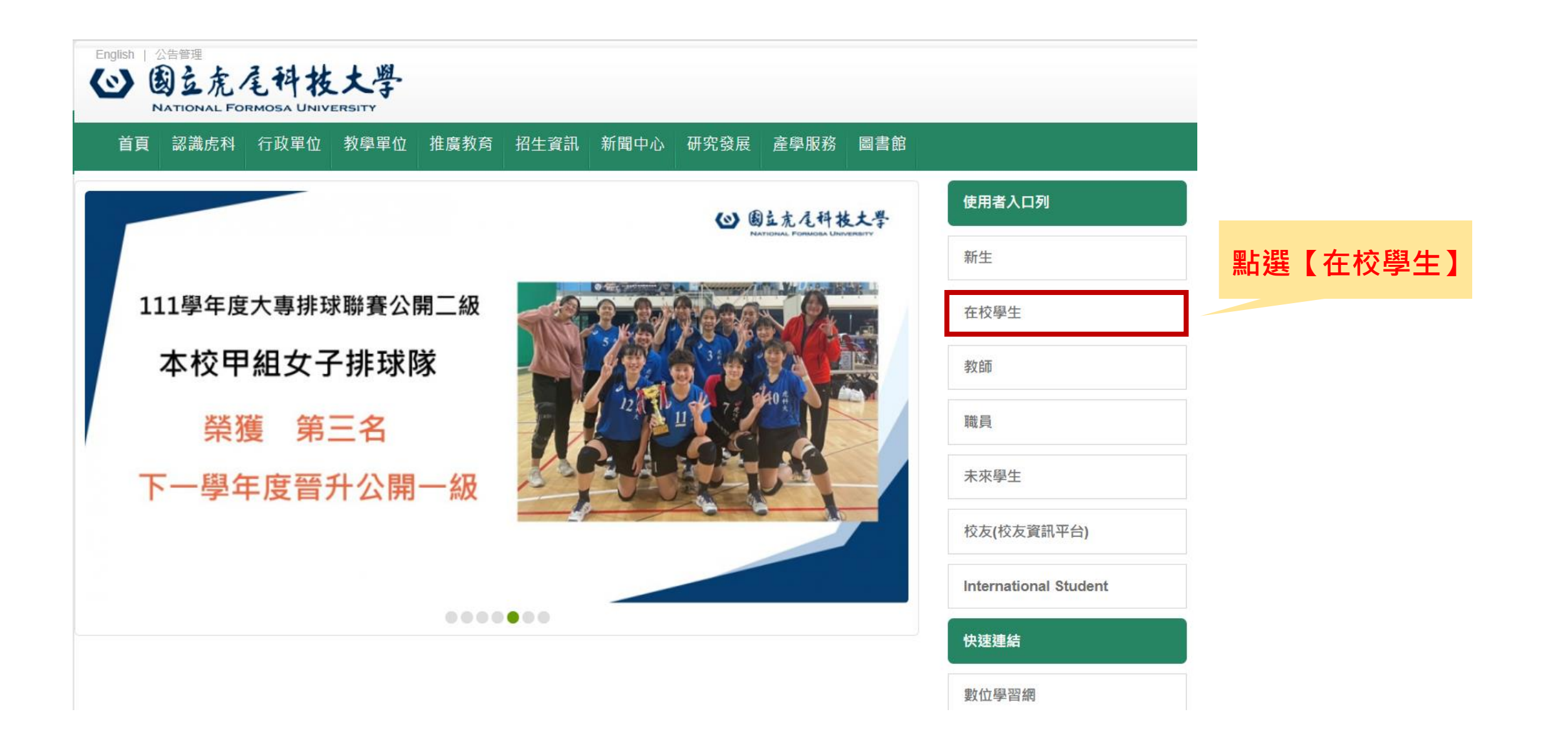

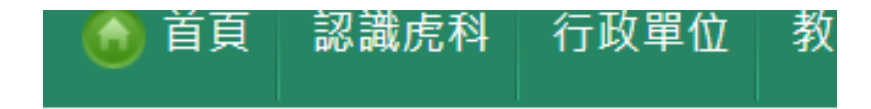

## ■個人資訊

校務行政e化資訊平台 (校務eCare[成績

查詢/學雜費減免申請/弱勢助學申請等])

- · 學生證明文件線上申請系統
- 工讀時數填報系統
- · 在地關懷學習資訊平台
- 點名系統(111-2學期起點名請使用新版數
- 位學習平台uLearn)
- ・信件查詢系統(限校内IP)
- · 校務行政帳號密碼重置系統
- ·學生信箱(相關問題)
- iAct活動報名系統
- · 學生諮詢預約系統
- 出納零用金付款查詢系統
- ・電子化表單線上簽核系統

### 點選【校務行政E化資訊平台】

|                  | NFU-校務eCare        | ≡                                                       |
|------------------|--------------------|---------------------------------------------------------|
|                  | 登入資訊               | 虎科大提示訊息面板                                               |
|                  | 主選單                | 本日課表                                                    |
|                  | <b>i</b> 個人資訊及設定 < | <b></b> 卤利大活動                                           |
| <b>點選【</b> 課程服務】 | ■ 行政服務 <           |                                                         |
|                  | 課程服務 <             | · · · · · · · · · · · · · · · · · · ·                   |
|                  | ☞ 線上填報及申請 <        | <ul> <li>期末教學評量調查</li> <li>第15週下學期課程公告及教學大綱」</li> </ul> |
|                  | ★ ■業學分檢核           |                                                         |
|                  | 表單及公告查詢            | 4<br>▲<br>●期末教學評量調查                                     |
|                  | ■ 學習歷程檔案 <         |                                                         |
|                  | ■ 個人登入紀錄           | 11                                                      |
|                  | 骨 回主頁              | 州木狄字計里詞旦                                                |

|          | ■ 課業 | 呈服務       | e        | 今天 1 2    | 023年         |
|----------|------|-----------|----------|-----------|--------------|
|          |      |           | <u> </u> |           | 28           |
|          | 0 通  | 識修課現況查詢   |          | <期末教學評量調査 | Ě            |
|          | O 暑( | 修意願調查     |          | 第15週下學期課程 | <b>2公告</b> 及 |
|          | 0 選  | 课結果查詢     |          |           |              |
|          | O 成約 | 積查詢       |          |           | 4            |
|          | 0 學  | 生功課表查詢    |          | 期末教学評量調算  | ≝            |
|          | 0 體間 | 育興趣選項調查   |          |           |              |
|          | O 線  | 上簽核選課申請系統 |          |           |              |
| 點選【抵免系統】 | O期   | 中退選登錄     | _        | 《期末教學評量調查 | 11<br>출      |
|          | 0 抵约 | 免系統       |          |           |              |
|          | 0 學種 | 呈修讀及證書申請  |          |           |              |

| 使用                                   | 図<br>を<br>あ<br>ま<br>を<br>本<br>本<br>本<br>大<br>学<br>本<br>、<br>、<br>、<br>、<br>、<br>本<br>、<br>、<br>、<br>、<br>、<br>、<br>、<br>、<br>、<br>、<br>、<br>、<br>、 | <b>务</b> 線」 | -申請系                                                                                                    | 系統                        |                                                |                                  |
|--------------------------------------|----------------------------------------------------------------------------------------------------|-------------|----------------------------------------------------------------------------------------------------|---------------------------|------------------------------------------------|----------------------------------|
| 使用校務E化資訊平台<br>帳號/密碼登入<br>※驗證碼需區分大小寫! | ≤ 45                                                                                                    | 公告專區 条      | 統操作手冊                                                                                                    |                           |                                                |                                  |
| 非應                                   | ▲ 新          身分 \       學生 ◆         帳號 \                                                                                                    | 条統提出        | <ul> <li>糸統須知</li> <li>1. 糸統功能:</li> <li>2. 請使用校務</li> <li>3. 洽詢窗口</li> <li>承辦事項</li> <li>日間部抵免許&lt;(應外系、多行財金系、工智日間部抵免許<br/>(光電系、資料)</li> </ul> | 教務線上申請系統。<br>e-care系統帳號、空 | 。(目前開放<br>密碼登入系<br>承辦單位<br>教學業務組<br>執像種<br>謝榕桓 | 收抵免功能)<br>統。<br>電話<br>☎ 631-5115 |

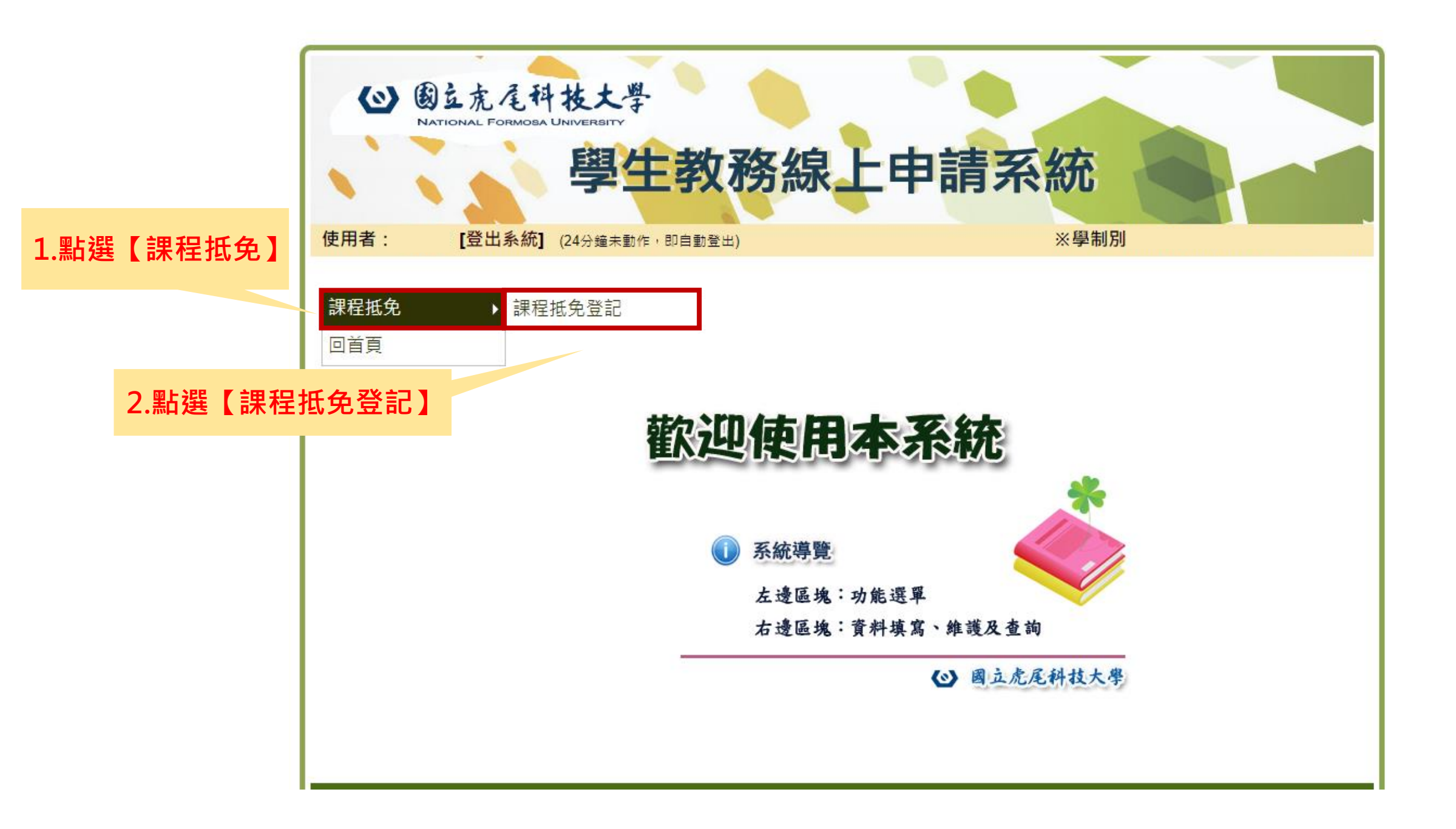

|                         |                                              |              | 申請日:2023 年 06 月 26 日    |  |  |  |  |
|-------------------------|----------------------------------------------|--------------|-------------------------|--|--|--|--|
|                         |                                              |              | 現已抵免(通過)學分為: 0學分        |  |  |  |  |
|                         |                                              |              | *請選擇抵免類別                |  |  |  |  |
|                         |                                              |              | ○重修、新舊課程交替              |  |  |  |  |
|                         |                                              |              | ○外語及體育必修課程抵免            |  |  |  |  |
|                         |                                              |              | ○轉系生                    |  |  |  |  |
|                         |                                              |              | ○轉學生                    |  |  |  |  |
|                         | ★主 381 + 29 → 34 - 63 / 1, #3 - 01           |              | ○碩博班學生                  |  |  |  |  |
|                         | 前選择週性学 <b>分</b> 類別                           |              | ○校際選課、暑期先修班、重考入學新生、證照抵免 |  |  |  |  |
|                         | 【顺字刀/日土字百<br>/焢箔城舆羽舆公】                       |              | ○外系選修 全選                |  |  |  |  |
| / 跨視或學習學分】              |                                              | ○適性學習課程(微學分) |                         |  |  |  |  |
| *注意:<br>1 嶨分數꼛和等於1为—次由請 |                                              |              | ○適性學習課程(自主學習)           |  |  |  |  |
|                         |                                              |              | ○適性學習課程(跨領域)            |  |  |  |  |
| 2.教師未                   | 1.学力数总机 <u>等水1</u> 為一大中调<br>2数師未上傳成績之課程無法抵免, |              | 學生基本資料                  |  |  |  |  |
| 請通知授課教師上傳成績             |                                              |              | 學號 姓名                   |  |  |  |  |
|                         |                                              |              | 班級                      |  |  |  |  |
|                         |                                              |              | 連絡電話     連絡信箱           |  |  |  |  |
|                         |                                              |              | (資料問題聯繫用)<br>(資料問題聯繫用)  |  |  |  |  |
|                         |                                              |              | 聯絡電話或聯絡信箱如有更新請按下=> 儲存   |  |  |  |  |

and a gradient strength in the second strength

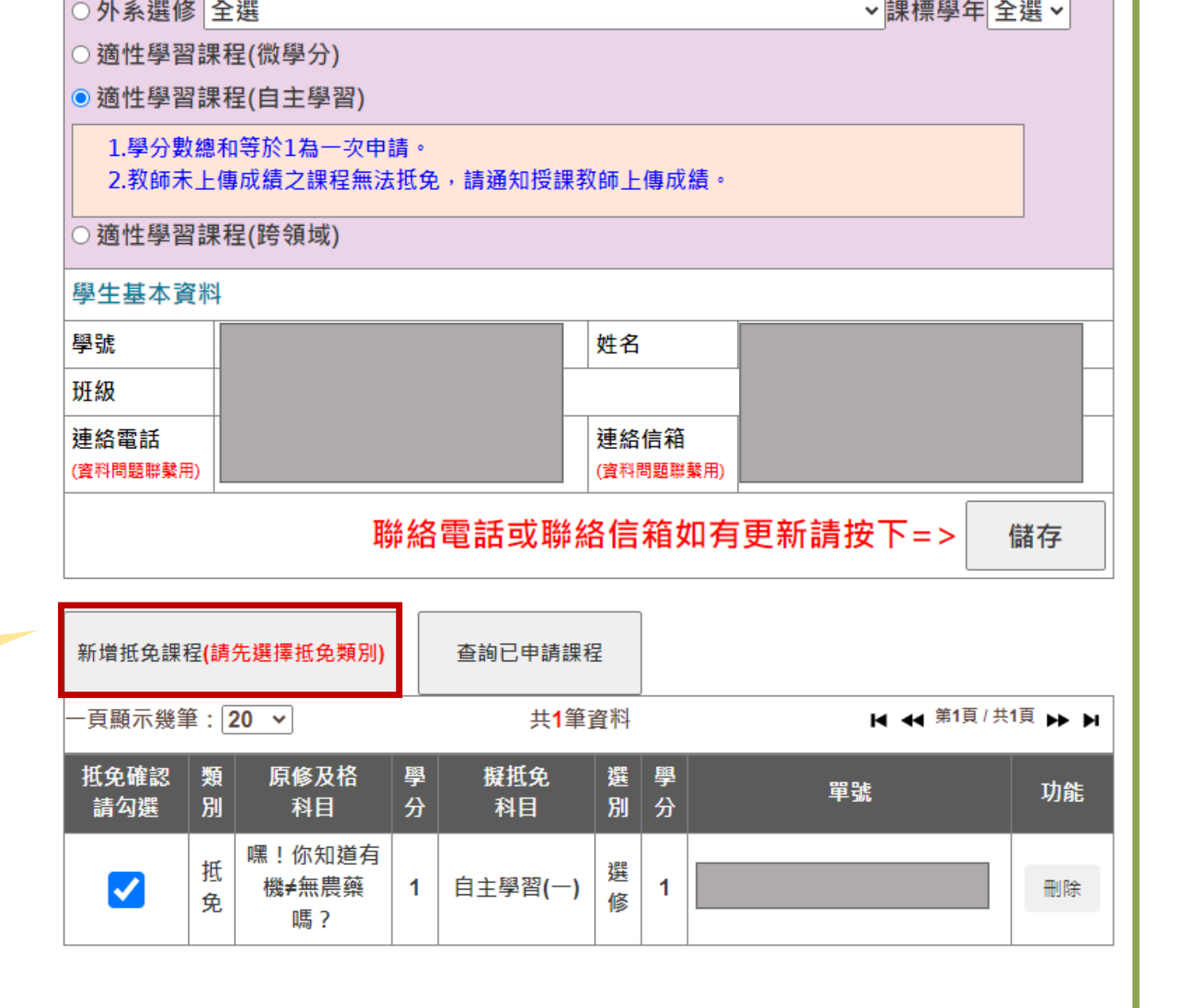

課程抵免確認

點選【新增抵免課程】

|                                           |     |    |       | 由請日・2023 年 06 日 26 日 |                                       |     |           |    |  |
|-------------------------------------------|-----|----|-------|----------------------|---------------------------------------|-----|-----------|----|--|
| 新增抵免資                                     | 料   |    |       |                      |                                       |     |           | ×  |  |
| 抵免資料                                      |     |    |       |                      |                                       |     |           |    |  |
|                                           | 學年  | 學期 | 課程編號  | 課程名稱                 | 授課時段                                  | 學分數 | 可抵學分<br>數 | 成績 |  |
|                                           | 111 | 2  | 13994 | 嘿!你知道有機≠無農藥嗎?        | 2023/04/13 14:00<br>~2023/04/20 17:00 | 1   | 1         | 通過 |  |
| 1.點選要抵免的課程     總學分數: 1     1     1     通過 |     |    |       |                      |                                       |     |           |    |  |
|                                           |     |    |       | 2.點選【儲存更新】           |                                       |     |           |    |  |

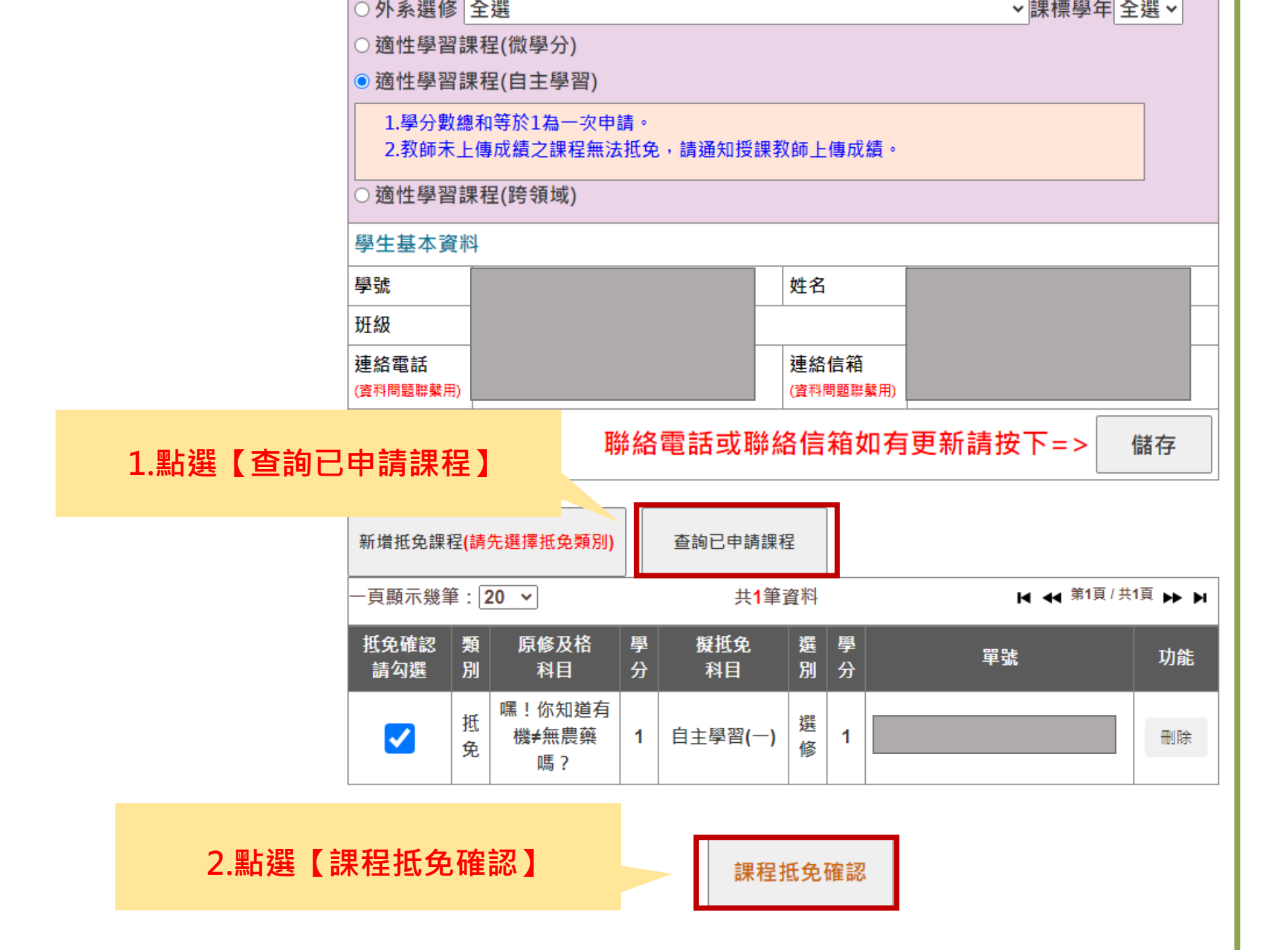

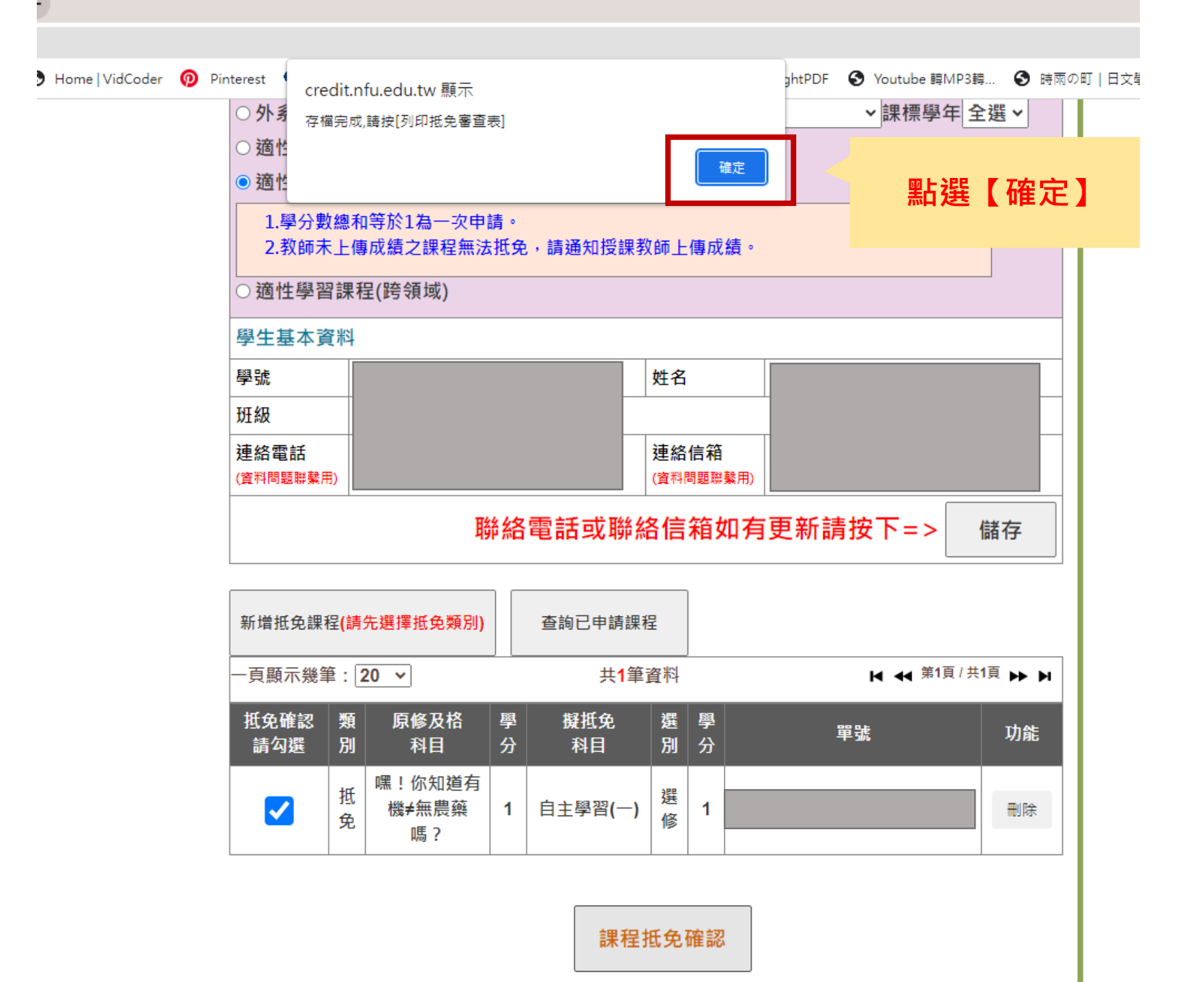

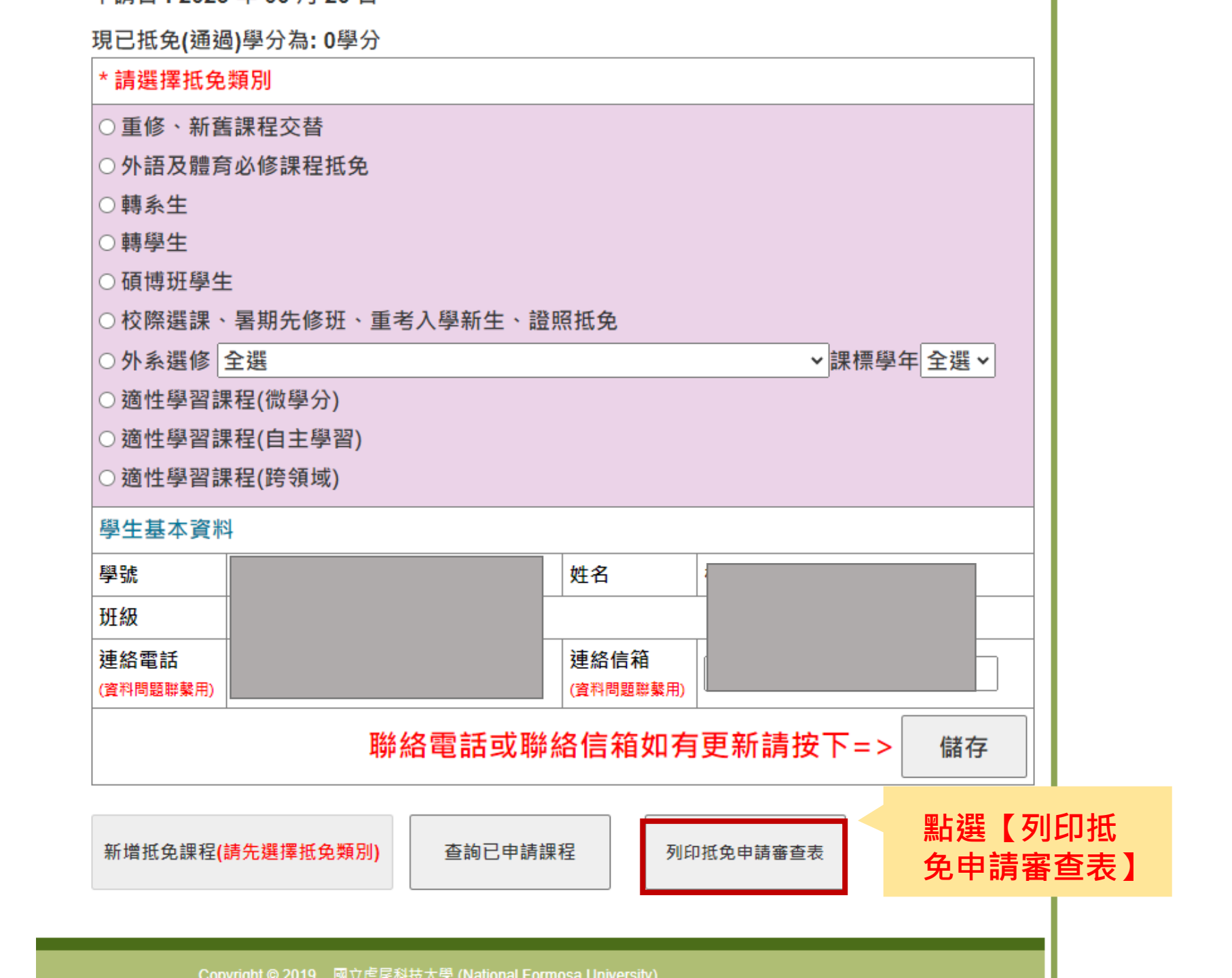

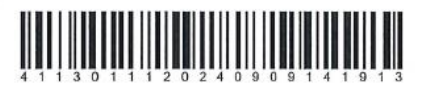

#### 國立虎尾科技大學學生學科學分抵免申請審查表

抵免類別: 適性學習課程(微學分、自主學習、跨領域學習學分)

系所

學號:

| 原修及格科目名稱<br>/科目代號                                                                                                    | 成績 學分                                                                                | 擬抵免科目                                                                 | 學分                                   | 選別 是否准予<br>抵免                   | 審查人簽章             |   |
|----------------------------------------------------------------------------------------------------|--------------------------------------------------------------------------------------|-----------------------------------------------------------------------|--------------------------------------|---------------------------------|-------------------|---|
|                                                                                                    |                                                                                      |                                                                       |                                      | 選修 □是□否                         |                   |   |
| 条所承辦人                                                                                                    | 系户                                                                                   | <b>斤主管</b>                                                            |                                      | 學院院長                            |                   | ٦ |
| 教學業務組<br>承辦人                                                                                                    | 教导組長                                                                                 | 2業務組                                                                  |                                      | 教務長                             |                   |   |
| <ol> <li>1、外校所修課程需檢附原</li> <li>2、已修及格科目不得以少</li> <li>3、抵免表全部科目應由審</li> <li>業務組複審;通過後使得執</li> <li>4、申請抵免學分者,請於</li> <li>使用者入口列-在校學生-位</li> <li>5、課程申請抵免通過者,</li> </ol> | 學校成績單正本<br>學分抵多學分,<br>查人簽章,並由<br>氏免。<br>加退選課程結束<br>個人資訊-校務e(<br>請自行於選課資              | 方得抵免。<br>以多學分抵少學分<br>系所承辦人、主管,<br>前辦理完成,並請<br>Care。<br>料更正申請時間內       | 時,以少學分<br>及學院院長核<br>自行上網查詢<br>辦理課程退選 | 採認。<br>章後,由申請人<br>1抵免結果,網址<br>。 | 親自送繳教學<br>-:學校首頁- |   |
| 抵免科目之審核人:填<br>1、系(所)所開之專業必<br>2、通識科目、通識教育<br>3、物理、微積分應由婁<br>4、化學應由生物科技系<br>5、體育科目應由體育習<br>6、國文、英文科目應由<br>7、服務學習、社會責任                                                  | 寫學分抵免申請<br>心(選)修科目應(<br>資講座應山通識)<br>發理中心(機械工<br>資育書客核。<br>定員責害客核。<br>自言實踐教育應由<br>(費) | 表後再逐筆科目辦:<br>由各系(所)負責審核<br>敗育中心負責審核。<br>在館四樓)負責審核<br>審核。<br>家績發展暨社會責任 | 理審核<br>。<br>。<br>處負責審核               | 。<br>你们口人下的你们可                  | - NM 159 •        |   |
| 8、電腦科目如計算機和<br>否者應由通識教育中心的                                                                                                    | 呈式、計算機概調                                                                             | 論如為系(所)所開之                                                            | 專業必(選)                               | 修科目依照第1點                        | 辦理;               |   |

#### 跨領域學苑辦公室 核章

依欄位需求,給承 辦人員核章